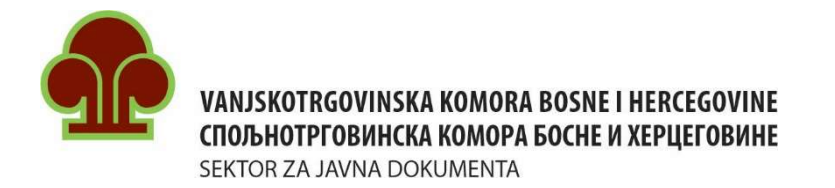

# UPUTSTVO

## ZA PODNOŠENJE ZAHTJEVA ZA IZDAVANJE ATA KARNETA

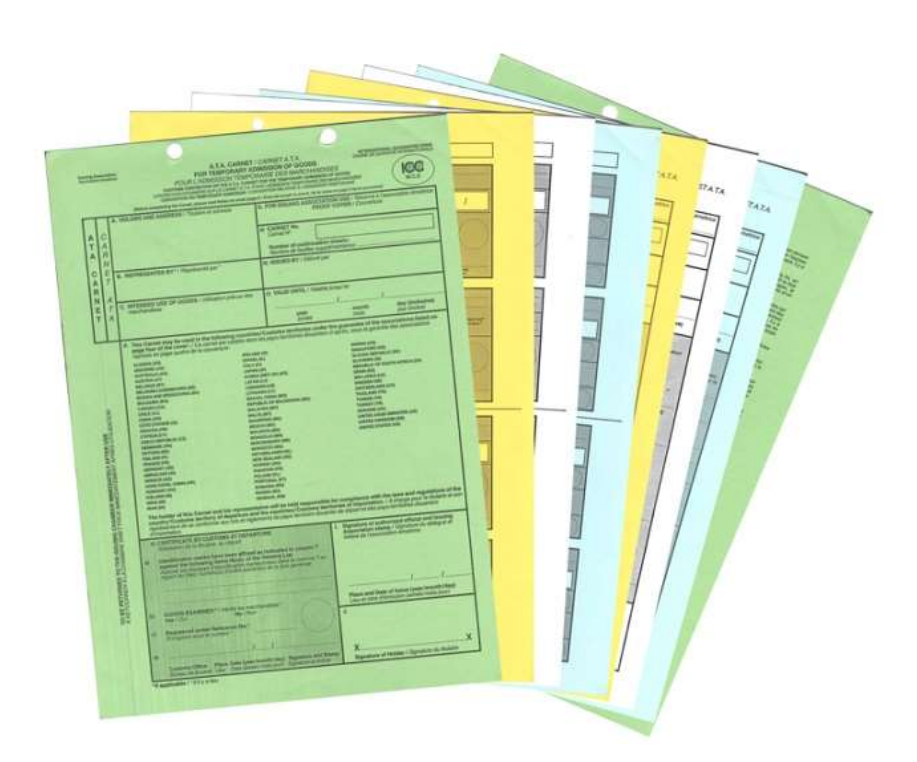

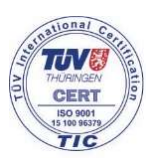

Branislava Đurđeva 10 71000 Sarajevo, BiH Tel.: (+387 33) 566-190 Fax: (+387 33) 214-292 E-mail: bozidar.goluza@komorabih.ba http://www.komorabih.ba

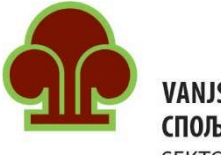

VANJSKOTRGOVINSKA KOMORA BOSNE I HERCEGOVINE СПОЉНОТРГОВИНСКА КОМОРА БОСНЕ И ХЕРЦЕГОВИНЕ SEKTOR ZA JAVNA DOKUMENTA

### POČETNA STRANICA

Online ATA karnet aplikacija napravljena je da brzo i jednostavno dođete do Vašeg ATA karneta. Nakon registracije, otvoriće Vam se početna stranica na kojoj se nalazi pet polja (slika 1):

- Podaci o korisniku
- Novi ATA karnet
- Dodatni listovi
- Pregled unesenih zahtjeva
- Zamjenski ATA karnet

| RECORPORTED AND A REAL AND A REAL | •                                               |                                                 |                                             |                                                    | θ ⊡                                         |
|----------------------------------------------------------------------------------------------------|-------------------------------------------------|-------------------------------------------------|---------------------------------------------|----------------------------------------------------|---------------------------------------------|
| Početna                                                                                                    | Podaci o korisniku                              | Novi ATA karnet                                 | Dodatni listovi                             | Pregled unesenih zahtijeva                         | Zamjenski ATA karnet                        |
| 🧮 Zahtjevi                                                                                                    | Ova opcija omogućava pregled i ažuriranje Vaših | Ova opcija omogućava unos novog zahtjeva za ATA | Ova opcija omogućava unos novog zahtjeva za | Ova opcija prikazuje listu svih prethodno unesenih | Ova opcija omogućava podnošenje zahtjeva za |
| Dodatni listovi                                                                                                    | podataka.                                       | kamet.                                          | dodatnim listovima.                         | zahtijeva za ATA kamet.                            | zamjenski ATA karnet.                       |
| Sjenovnik Cjenovnik                                                                                                    | PREGLED                                         | KREIRAJ                                         | KREIRAJ                                     | PREGLED                                            | KREIRAJ                                     |
| El Uputstvo                                                                                                    |                                                 |                                                 |                                             |                                                    |                                             |
|                                                                                                    |                                                 | Sh                                              | ika 1                                       |                                                    |                                             |

#### PODACI O KORISNIKU

Klikom na ikonicu **"Podaci o korisniku"** (slika 2) dobija se pregled ličnih podataka korisnika koje je korisnik unijeo prilikom registracije.

| rezime<br>Zahtieva | Ime                           |
|--------------------|-------------------------------|
| angeva             | - Schoalad                    |
| MBG -              | Opština                       |
| 9876543214321      | Sarajevo                      |
| dresa              | Email                         |
| Jlica Xxxx Xxxxxx  | podnosilac.zahtjeva@gmail.com |
| elefon             | Mobitel                       |
| 333 333            | 066 666 666                   |
| ax                 |                               |
|                    |                               |
| SPREMI             |                               |

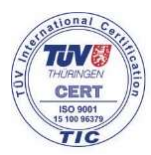

Branislava Đurđeva 10 71000 Sarajevo, BiH

Tel.: (+387 33) 566-190 Fax: (+387 33) 214-292

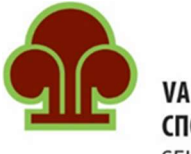

VANJSKOTRGOVINSKA KOMORA BOSNE I HERCEGOVINE СПОЉНОТРГОВИНСКА КОМОРА БОСНЕ И ХЕРЦЕГОВИНЕ SEKTOR ZA JAVNA DOKUMENTA

#### **NOVI ATA KARNET**

Klikom na ikonicu "Novi ATA karnet" otvara se forma zahtjeva za izdavanje novog ATA karneta.

#### Rubrika broj 1 - Podnosilac zahtjeva

Prva rubrika pokazuje podatke o podnosiocu zahtjeva koji su unijeti prilikom registracije, a nalaze se u prethodno opisanom polju (Podaci o korisniku - slika 3).

Ukoliko je došlo do promjene ličnih podataka korisnika, potrebno je vratiti se na početnu stranicu, izabrati polje **"Podaci o korisniku"** i tu izmjeniti postojeće podatke. Po završetku unosa novih podataka potrebno je kliknuti na dugme **"Spremi"** kako bi se promjene sačuvale.

| EXECUTION/INCL LONGLE BOOK I REPORTING<br>INCLUSION INCLUSION INCLUSION I REPORTING<br>INCLUSION INCLUSION IN FORM AT REPORTING | Zahtjev za izdavanje novog ATA karneta |                               |
|----------------------------------------------------------------------------------------------------|----------------------------------------|-------------------------------|
| 🏚 Početna                                                                                                    | Podnosilac zahtjeva                    |                               |
| = Zahtjevi                                                                                                    | (Nex                                   | 180.060                       |
| Dodatni listovi                                                                                                    | Podnosilac Zahtjeva                    | 9876543214321                 |
| Sienovnik                                                                                                    | oyana<br>sokolad                       | 1 talaha<br>033 333 333       |
| Nu Uputstvo                                                                                                    | Polinek Ing.<br>71350                  | podnosilac.zahtjeva@gmail.com |
|                                                                                                    | Ahme<br>Ulica Xxxxx Xxxxxxx            |                               |
|                                                                                                    | DALJE                                  |                               |

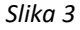

#### Rubrika broj 2 – Ime i prezime zastupnika ATA karneta

Moguće je navesti maksimalno tri zastupnika koji će pratiti robu sa ATA karnetom. Zastupnik može biti prevoznik ili neka druga osoba koju nosilac ovlasti.

Ukoliko se u momentu podnošenja zahtjeva ne zna ko će biti zastupnik, onda je potrebno izabrati Pismo ovlaštenja/Letter of authority (kliknuti na checkbox ispred Pisma ovlaštenja).

Formu obrasca **"Pisma ovlaštenja"** možete naći na web stranici VTK BiH, pod rubrikom ATA karnet obrasci i izjave (<u>https://www.komorabih.ba/ata-karneti/#1548748777026-3d5abafb-0761</u>). Pismo ovlaštenja mora biti popunjeno i odštampano na memorandumu firme u više primjeraka i mora se prezentovati carinicima svaki put kada se obavlja uvoz/izvoz/tranzit po karnetu ATA.

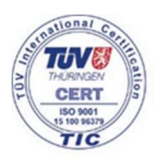

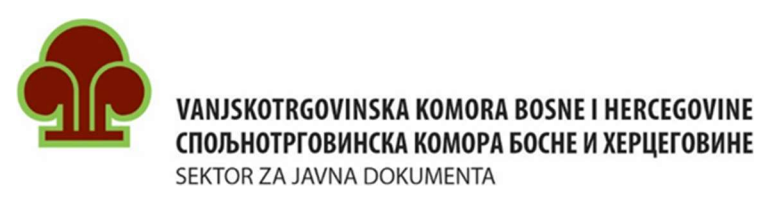

| Podnosilac zahtjeva                      | ameta                                       |        |      |  |
|------------------------------------------|---------------------------------------------|--------|------|--|
| Ime i prezime zastupnika karneta (* osol | ba koja predaje karnet sa roborn na carini) |        |      |  |
| Ime                                      | Prezime                                     | Mjesto | JMBG |  |
| Ime                                      | Prezime                                     | Mjesto | JMBG |  |
| Ime                                      | Prezime                                     | Mjesto | JMBG |  |
| PISMO OVLAŠTENJA/LETTER OF AUTO          | HORITY                                      |        |      |  |
|                                          |                                             |        |      |  |

#### Rubrika broj 3 - Zemlja privremenog uvoza po karnetu ATA (Mjesto odredišta)

U rubriku **"Zemlja privremenog uvoza pod režimom ATA karneta (mjesto odredišta)"** je potrebno upisati krajnje mjesto odredišta, odnosno zemlju u koju se roba po ATA karnetu privremeno uvozi (npr. Makedonija - slika 5).

| n Početna                                             | Zahtjev za izdavanje novog ATA karneta                                            |
|-------------------------------------------------------|-----------------------------------------------------------------------------------|
| <ul> <li>Zahtjevi</li> <li>Dodatni listovi</li> </ul> | Podnosilaz zahljeva                                                               |
| Cjenovnik                                             | Ime i prezime zastupnika karneta (* osoba koja predaje karnet sa robom na carini) |
| 🖬 Uputstvo                                            | 2 Zenija privremenog uvoza pod režimom ATA Karneta(mjesto odredišta)              |
|                                                       | Zanija privnevog vodas                                                            |
|                                                       | NAZAD DALJE                                                                       |
|                                                       | Slika 5                                                                           |

#### Rubrika broj 4 - Zemlje tranzita

U rubrici **"Zemlje tranzita"** potrebno je precizno napisati rutu kretanja u odlasku i povratku. Ovde treba obratiti pažnju i na sredstvo transporta, jer od načina putovanja zavisi i broj graničnih prelaza koje će roba sa ATA karnetom fizički proći.

Npr. ukoliko se roba prevozi cestovnim transportom za Makedoniju, ruta putovanja je sljedeća: Bosna i Hercegovina - Srbija - Makedonija - Srbija - Bosna i Hercegovina. Zemlja tranzita u ovom primjeru je Srbija (slika 6).

Ukoliko se koristi zračni transport, odnosno direktan let iz BiH za Makedoniju, ne postoji zemlja tranzita.

Precizno opisivanje rute kretanja je neophodno kako bi osoblje koje izdaje ATA karnet pripremilo tačan broj i odgovarajuću vrstu listova ATA karneta za dato putovanje.

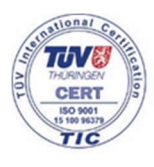

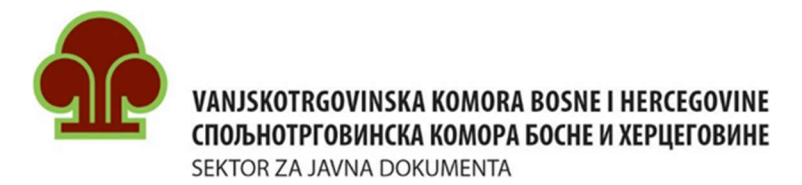

| Zahtjev za izdavanje novog ATA karneta                                            | Zahtjev za izdavanje novog ATA karneta                                            |
|-----------------------------------------------------------------------------------|-----------------------------------------------------------------------------------|
| Podriosilac zahtjeva                                                              | Podnosilac zahtjeva                                                               |
| Ime i prezime zastupnika karneta (* osoba koja predaje karnet sa robom na carini) | Ime i prezime zastupnika karneta (* osoba koja predaje karnet sa robom na carini) |
| Zemlja privremenog uvoza pod režimom ATA Karneta(mjesto odredišta)                | Zemlja privremenog uvoza pod režimom ATA Karneta(mjesto odredišta)                |
| Zemlje tranzita (precizno opisati rutu kretanja u odlasku i povratku)             | Zemlje tranzita (precizno opisati rutu kretanja u odlasku i povratku)             |
| Zenije trauta<br><u>BiH - Stbija - Makedonija - Stbija - BiH</u>                  | 5 Broj putovanja                                                                  |
| NAZAD DALJE                                                                       | Broj putovanja                                                                    |
| 🖉 Broj putovanja                                                                  | NAZAD DALJE                                                                       |
| Svrha izdavanja karneta                                                           |                                                                                   |
| Preuzimanje ATA karneta                                                           |                                                                                   |
| Slika 6                                                                           | Slika 7                                                                           |

#### Rubrika broj 5 - Broj putovanja

U rubrici "Broj putovanja" navesti za koliko putovanja je potreban ATA karnet (slika 7).

Ovaj podatak je takođe neophodan kako bi osoblje koje izdaje ATA karnet pripremilo tačan broj i odgovarajuću vrstu listova ATA karneta.

Npr. ATA karnet za jedno putovanje direktno u zemlju privremenog uvoza (bez tranzita) sadrži komplet od 8 listova (2 korice, 2 talona (talon za izvoz/ponovni uvoz i talon za uvoz/ponovni izvoz) i 4 kupona (kupon za izvoz, kupon za ponovni uvoz, kupon za uvoz i kupon za ponovni izvoz)).

Napomena: Ukoliko su Vam potrebni dodatni listovi za više različitih putovanja za ranije izdati ATA karnet (čiji rok još uvijek važi), potrebno je popuniti zahtjev za izdavanje dodatnih listova.

#### Rubrika broj 6 - Svrha izdavanja ATA karneta

U okviru rubrike **"Svrha izdavanja ATA karneta"** potrebno je iz ponuđenih stavki izabrati jednu od ponuđenih opcija - razloga zbog kog se roba privremeno izvozi u drugu državu (slika 8). Ukoliko razlog ne odgovara ponuđenim stavkama, potrebno je izabrati stavku **"Ostalo"** te upisati razlog privremenog izvoza robe u za to predviđenu rubriku.

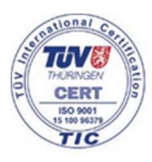

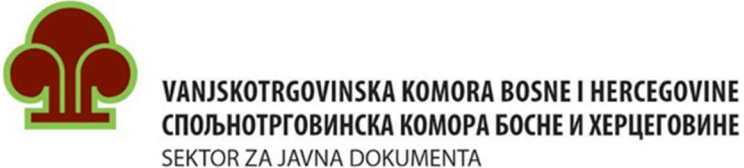

| EKTOR ZA JAVNA DOKUMENT | A |
|-------------------------|---|
|-------------------------|---|

| D | Podnosilac zahtjeva                                                              |
|---|----------------------------------------------------------------------------------|
| 0 | Ime i prezime zastupnika karneta (* osoba koja predaje karnet sa robom na carini |
| 0 | Zemlja privremenog uvoza pod režimom ATA Karneta(mjesto odredišta)               |
| 0 | Zemlje tranzita (precizno opisati rutu kretanja u odlasku i povratku)            |
| 0 | Broj putovanja                                                                   |
| 6 | Svrha izdavanja karneta                                                          |
|   | Uzorci<br>Prezentacija<br>Sajmovi i Izložbe<br>Profesionalna oprema<br>O Stalo   |
|   |                                                                                  |

Slika 8

#### Rubrika broj 7 - Preuzimanje ATA karneta

U okviru rubrike "Preuzimanje ATA karneta" postoje 2 polja:

- Ured i -
- Napomena. \_

| Zah | tjev za izdavanje novog ATA karneta                                               |   |
|-----|-----------------------------------------------------------------------------------|---|
| 0   | Podnosilac zahtjeva                                                               |   |
| 0   | Ime i prezime zastupnika karneta (* osoba koja predaje karnet sa robom na carini) |   |
| 0   | Zemija privremenog uvoza pod režimom ATA Karneta(mjesto odredišta)                |   |
| 0   | Zemlje tranzita (precizno opisati rutu kretanja u odlasku i povratku)             |   |
| 0   | Broj putovanja                                                                    |   |
| 0   | Svrha izdavanja karneta                                                           |   |
| 7   | Preuzimanje ATA karneta                                                           |   |
|     | Ured *                                                                            |   |
|     |                                                                                   | 2 |
|     | NAZAD DALJE(ROBNA LISTA)                                                          |   |

Slika 9

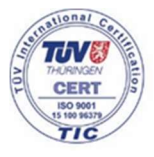

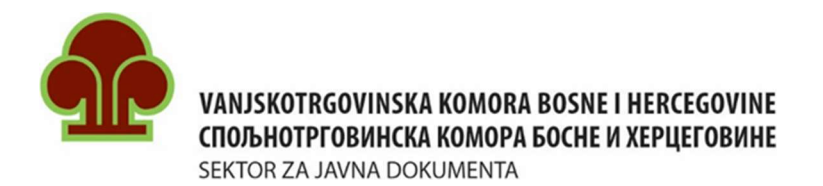

U polju **"Ured"** ponuđeni su gradovi u kojima se nalaze kancelarije za izdavanje ATA karneta, te podnosilac zahtjeva treba da izabere kacelariju u kojoj želi preuzeti svoj ATA karnet (slika 9 i slika 10).

S obzirom da u Banja Luci postoje dvije kancelarije u kojima se izdaju ATA karneti, kancelarije su obilježene brojevima 1 i 2.

- Banja Luka 1 kancelarija Spoljnotrgovinske komore BiH/Vanjskotrgovinske komore BiH,
- Banja Luka 2 kancelarija Privredne komore Republike Srpske.

| Podnosilac zahtjeva                        |                                         |  |
|--------------------------------------------|-----------------------------------------|--|
| Ime i prezime zastupnika karneta (* oso    | koja predaje karnet sa robom na carini) |  |
| Zemlja privremenog uvoza pod režimom       | TA Karneta(mjesto odredišta)            |  |
| Zemlje tranzita (precizno opisati rutu kre | nja u odlasku i povratku)               |  |
| Broj putovanja                             |                                         |  |
| Sarajevo                                   |                                         |  |
| Mostar                                     |                                         |  |
| Banja Luka 1                               |                                         |  |
| Banja Luka 2                               |                                         |  |
| Tuzla                                      |                                         |  |
| Brčko                                      | Napomena                                |  |
| L. L.                                      |                                         |  |
|                                            |                                         |  |

Slika 10

U polje **"Napomena"** podnosilac zahtjeva može unijeti dodatne informacije koje su važne za izdavanje ATA karneta a koje nije mogao unijeti u ostala polja (npr. ukoliko su podnosiocu zahtjeva potrebni tranzitni listovi za veći ili manji broj putovanja od broja navedenog u polju "Broj putovanja" i dr.).

#### Robna lista

Uz zahtjev za izdavanje ATA karneta koji se podnosi putem ATA online aplikacije potrebno je dostaviti i popunjenu Robnu listu, u kojoj je svaki komad različite robe upisan u posebnu stavku (broj) i mora obuhvatiti najmanje:

- redni broj stavke robe,
- naziv robe (tačno se opisuje o kojoj robi se radi, navedu serijski brojevi ukoliko postoje (radi identifikacije robe), model, tip, boja, veličina i sl.),
- broj komada robe (količina),

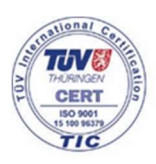

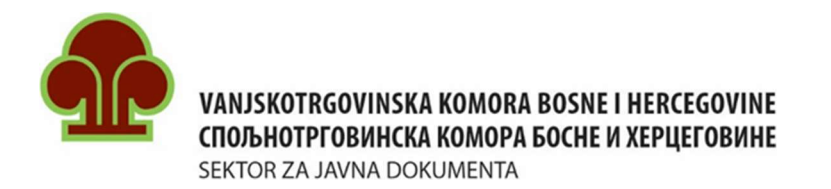

- težina ili količina robe u drugoj jedinici,
- vrijednost robe u Eurima (stvarna komercijalna vrijednost robe),
- zemlja porijekla robe (skraćena ISO oznaka zemlje).

Pored polja "Zemlja porijekla" nalazi se **plavo dugme** klikom na koje se otvara tabela sa skraćenim ISO oznakama zemalja (99 zemalja). Ispod tabele se nalazi link gdje se mogu naći skraćene ISO oznake svih zemalja svijeta.

Stranica koja se odnosi na robnu listu je podjeljena na dva dijela. Prvi nudi načine unosa stavki koje čine robnu listu (slika 11), a drugi prikazuje kako će izgledati robna lista u konačnici, uz mogućnost izmjene (slika 12).

| Robna lista                                                              |                              |                  |               |                  |                  | Total: 0.00  |
|--------------------------------------------------------------------------|------------------------------|------------------|---------------|------------------|------------------|--------------|
| Ukoliko želite iskoristiti robnu listu postojećeg ATA karneta unesite br | roj i kliknite kopiraj       | Broj ATA karneta |               | KOPIRAJ          |                  |              |
| Ukoliko želite importovati excel dokument sa robnom listom odaberit      | e dokument i kliknite import |                  |               | ODABERI DOKUMENT |                  |              |
| Unos robne liste (stavka po stavka)                                      |                              |                  |               |                  |                  |              |
| Naziv robe (model, tip, obavezno serijski broj ukoliko postoji, boja, v  | eličina)                     |                  |               |                  |                  |              |
| Kol                                                                      | Težina(kg)                   |                  | Vrijednost(€) |                  | Zemlja porijekla | 0            |
|                                                                          |                              |                  |               |                  |                  | UNESI STAVKU |
|                                                                          |                              |                  |               |                  |                  |              |

Slika 11

Date su tri opcije za unos stavki robne liste:

- 1. Korištenjem robne liste starog ATA karneta Potrebno je samo ukucati broj starog ATA karneta čiju robnu listu želite koristiti i kliknuti na dugme **"Kopiraj".**
- Importovanjem Excel tabele Na web stranici komore, pod rubrikom "ATA karnet obrasci i izjave" možete naći obrazac "Robna lista", kao i primjer pravilno popunjene robne liste - <u>https://www.komorabih.ba/ata-karneti/#1548748777026-3d5abafb-0761</u>. Potrebno je kliknuti na dugme "Odaberi dokument" i izabrati prethodno pripremljenu robnu listu.
- 3. Unos svake stavke pojedinačno Potrebno je unijeti podatke u odgovarajuća polja i kliknuti na dugme **"Unesi stavku"**, te postupak ponoviti za svaku stavku robne liste.

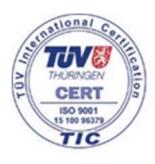

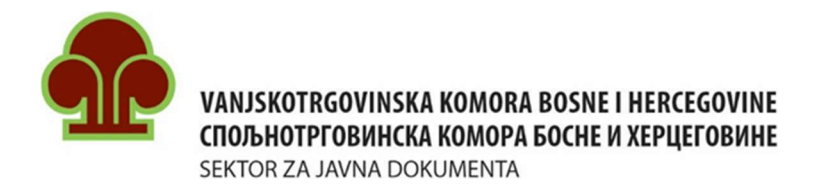

|     |                                                                                                    | 5.00     | 9.90   |                | 950.00         |                  |                                   |
|-----|----------------------------------------------------------------------------------------------------|----------|--------|----------------|----------------|------------------|-----------------------------------|
| or. | Trgovački opis robe, obilježja i brojevi, ukoliko<br>postoje                                                                                              | Količina | Težina | Jedinica mjere | Vrijednost (€) | Zemlja porijekla | A                                 |
|     | Bosch aku brusilica ; serijski broj: 123456789                                                                                                    | 1        | 1.6    | kg             | 250            | DE               | 1                                 |
|     | Bosch aku bušilica ; serijski broj987654321                                                                                                    | lă.      | 1.6    | kg             | 200            | DE               | 1                                 |
|     | Bosch aku mašina za zavrtanje ; serijski broj:<br>234567890                                                                                               | 1        | 1.2    | kg             | 150            | DE               | 1                                 |
|     | Bosch baterija za aku mašine ; serijski broj:<br>XYZ 12345                                                                                                | .1       | 0.5    | kg             | 50             | DE               | 1                                 |
|     | Kištra sitnog alata ; kliješta 2kom, čekić 5kom,<br>vaser vaga 4kom, produžni kabl 2kom, pajser<br>2kom, plastična lopatica 2kom, plastična ručka<br>2kom | 1        | 5      | kg             | 300            | DE               | 1                                 |
|     |                                                                                                    |          |        |                |                |                  | Items per page: 20 🔹 1 – 5 of 5 🔍 |
|     | zkom, piasticha lopatica zkom, piasticha rucka<br>Zkom                                                                                                    |          |        |                |                |                  | Items per page 20  T - 5 of 5     |

Slika 12

Nakon unošenja svih stavki robne liste ATA karneta može se pregledati popunjen zahtjev još jednom klikom na dugme "**Pregled zahtjeva**".

Molimo Vas da provjerite robnu listu prije slanja, kako bi bili sigurni da su unesene sve stavke, kao i da su upisane vrijednosti tačne.

Napomena: Pri unošenju težine i vrijednosti pojedinih stavki robne liste treba voditi računa o tome da:

- se tačka koristi kao decimalni separator, a zarez kao separator hiljada (npr. vrijednost 1,200.00 Eur);
- se unese ukupna težina i ukupna vrijednost za sve komade jedne određene stavke (npr. ako se na robnoj listi nalaze 3 komada jedne stavke, navesti ukupnu količinu za ta 3 komada i ukupnu vrijednost za ta 3 komada određene stavke robne liste).

|   | Država     | Skraćena<br>(ISO)<br>oznaka |    | Država    | Skraćena<br>(ISO)<br>oznaka |
|---|------------|-----------------------------|----|-----------|-----------------------------|
| 1 | Albanija   | Al                          | 51 | Kipar     | CY                          |
| 2 | Alžir      | DZ                          | 52 | Letonija  | LV                          |
| 3 | Andora     | AD                          | 53 | Liban     | LB                          |
| 4 | Australija | AU                          | 54 | Litvanija | LT                          |

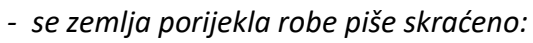

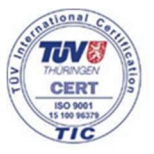

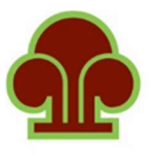

#### VANJSKOTRGOVINSKA KOMORA BOSNE I HERCEGOVINE СПОЉНОТРГОВИНСКА КОМОРА БОСНЕ И ХЕРЦЕГОВИНЕ

SEKTOR ZA JAVNA DOKUMENTA

| 5  | Austriia                          | AT |
|----|-----------------------------------|----|
| 6  | Bahrein                           | BH |
| 7  | Belgiia                           | BE |
| 8  | Bielorusija                       | BY |
| 9  | Bosna i Hercegovina               | BA |
| 10 | Bugarska                          | BG |
| 11 | Češka                             | CZ |
| 12 | Čile                              | CL |
| 13 | Crna Gora                         | ME |
| 14 | Danska                            | DK |
| 15 | Danska - Farska ostrva            | DK |
| 16 | Estoniia                          | EE |
| 17 | Finska                            | FI |
| 18 | Francuska                         | FR |
| 19 | Francuska - Reunion               | FR |
| 20 | Francuska - Mayotte               | FR |
| 21 | Francuska - Francuska Gvaiana     | FR |
| 22 | Francuska - Francuska Polinezija  | FR |
|    | Francuska - Francuske južne j     |    |
| 23 | antarktičke teritorije            | FR |
| 24 | Francuska - Gvadalupe             | FR |
| 25 | Francuska - Martinik              | FR |
| 26 | Francuska - Nova Kaledonija       | FR |
| 27 | Francuska - Sveti Bartolomej      | FR |
| 28 | Francuska - Sveti Martin          | FR |
| 29 | Francuska - Sveti petar i Mikelon | FR |
| 30 | Francuska - Wallis and Futuna     | FR |
| 31 | Gibraltar                         | GI |
| 32 | Grčka                             | GR |
| 33 | Holandiia                         | NL |
| 34 | Hong Kong (Kina)                  | НК |
| 35 | Hrvatska                          | HR |
| 36 | Indija                            | IN |
| 37 | Indonezija                        | ID |
| 38 | Iran                              | IR |
| 39 | Irska                             | IE |
| 40 | Island                            | IS |
| 41 | Italija                           | IT |
| 42 | Izrael                            | IL |
| 43 | Japan                             | JP |
| 44 | Južna Koreja                      | KR |

| 55 | Luksemburg                   | LU |
|----|------------------------------|----|
| 56 | Madagaskar                   | MG |
| 57 | Mađarska                     | HU |
| 58 | Makao Kina                   | MO |
| 59 | Malezija                     | MY |
| 60 | Malta                        | MT |
| 61 | Maroko                       | MA |
| 62 | Mauricijus                   | MU |
| 63 | Meksiko                      | MX |
| 64 | Moldavija                    | MD |
| 65 | Mongolija                    | MN |
| 66 | Njemačka                     | DE |
| 67 | Norveška                     | NO |
| 68 | Novi Zeland                  | NZ |
| 69 | Obala Slonovače              | CI |
| 70 | Pakistan                     | РК |
| 71 | Poljska                      | PL |
| 72 | Portugal                     | PT |
|    | Pumuniin                     |    |
| 73 | Kumunija                     | RO |
| 74 | Rusija                       | RU |
| 75 | Senegal                      | SN |
| 76 | Singapur                     | SG |
| 77 | Sjedinjene Američke Države   | US |
|    | Sjedinjene Američke Države - |    |
| 78 | Portoriko                    | US |
| 79 | Sjeverna Makedonija          | MK |
| 80 | Slovačka                     | SK |
| 81 | Slovenija                    | SI |
| 82 | Spanija                      | ES |
| 83 | Španija - Ceuta              | ES |
| 84 | Španija - Kanarska ostrva    | ES |
| 85 | Španija - Melila             | ES |
| 86 | Srbija                       | RS |
| 87 | Šri Lanka                    | LK |
| 88 | Švajcarska                   | СН |
| 89 | Švedska                      | SE |
| 90 | Tajland                      | TH |
| 91 | Tunis                        | TN |
| 92 | Turska                       | TR |
| 93 | Ujedinjeni Arapski Emirati   | AE |
| 94 | Ukrajina                     | UA |

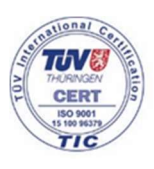

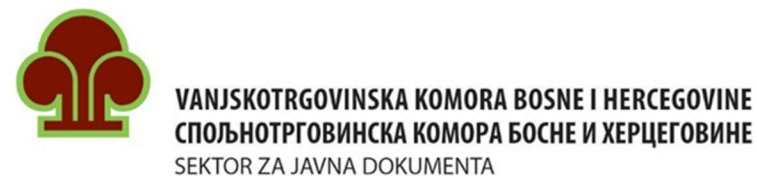

| 45 | Južnoafrička Republika | ZA |
|----|------------------------|----|
| 46 | Kanada                 | CA |
| 47 | Katar                  | QA |
| 48 | Kazahstan              | ΚZ |
| 49 | Kina                   | CN |
| 50 | Kineski Taipei         | TW |

| 95 | Velika Britanija               | GB |
|----|--------------------------------|----|
| 96 | Velika Britanija - Guernsey    | GB |
| 97 | Velika Britanija - Isle of Man | GB |
| 98 | Velika Britanija - JE Jersey   | GB |
| 99 | Vijetnam                       | VN |

Pored dugmeta **"Pregled zahtjeva"** nalazi se dugme **"Dokumenti"** koje služi za dodavanje dokumenata kao priloga uz ATA karnet (to može biti pismo ovlaštenja, slika robe sa robne liste ATA karneta itd.). Klikom na dugme **"Dokumenti"** otvara se novi box u kome je potrebno kliknuti na ikonicu **"Dodaj novi dokument"** te izabrati dokument koj se prilaže uz ATA karnet.

Napomena: Dokumenti koji se stavljaju u prilog ATA karneta moraju biti u PDF formatu. Sistem će prihvatiti i slike (JPG format) te ih automatski konvertovati u PDF.

| Dokumenti | Dodaj novi dokument |
|-----------|---------------------|
| ZATVORI   |                     |

Slika 13

Po završetku unosa svih podataka u zahtjev, potrebno je kliknuti na checkbox ispred **"Izjave o preuzimanju odgovornosti"** ("Pod punom moralnom, materijalnom i krivičnom odgovornošću izjavljujem da su svi upisani podaci istiniti te da ih kao takve svojeručno potpisujem.").

Potom je potrebno kliknuti na dugme **"Pošalji zahtjev".** Prije nego se zahtjev pošalje na obradu u kancelariju koju je korisnik aplikacije izabrao kao mjesto preuzimanja ATA karneta, otvara se **"Izjava podnosioca o preuzimanju obaveza"**. Potrebno je pažljivo pročitati izjavu, kliknuti na checkbox **"Pročitao/la sam izjavu"**, te kliknuti na **"Prihvatam uslove"** (Slika 14).

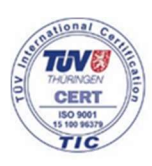

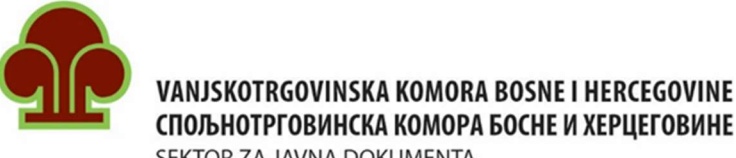

SEKTOR ZA JAVNA DOKUMENTA

| IZJAVA PODNOSIOCA O PREUZIMANJU OBAVEZA                                                                                                    |
|----------------------------------------------------------------------------------------------------|
| (uz zahtjev za izdavanje A.T.A. karneta)                                                                                                    |
| I IZJAVA PODNOSIOCA O PREUZIMANJU OBAVEZA                                                                                                    |
| 1. 1. Potpisnik (nosilac ATA karneta) se obavezuje, da će robu navedenu u karnetu ponovo izvesti (u roku koji odredi carinarnica), te da će voditi računa o roku važenja ATA karneta i nakon isteka istog, karnet sa svim talonima vratiti<br>izdavaocu (Vaniskotroovinskoj komori BiH (VTK BiH)).                                                                                                    |
| <ol> <li>Potpisnik izjavljuje da nije kažnjavan i da se protiv njega ne vodi postupak za carinsku prevaru ili sličan prekršaj.</li> </ol>                                                                                                    |
| 3. Potpisnik konstatuje i prihvata da je ATA karnet finansijski dokument i da je odgovoran za njegovo pravilno korištenje (posebno poštovanje rokova (rok važenja ATA karneta, rokovi za ponovni izvoz i uvoz koje daju carinski organi BiH i<br>zemlje privremenog uvoza)), te da korištenjem ATA karneta nosilac postaje odgovoran za neograničen iznos plaćanja carinskih i drugih dažbina, regulacionih taksi i ostalih troškova koji proističu iz svake neregularnosti pri korištenju ATA<br>karneta.                                                                                                    |
| 4. Potpisnik se obavezuje da će pri svakom prelasku granice (pri ulasku u pojedinu zemlju, kao i pri izlasku iz nje) obaviti sve carinske formalnosti koje se od njega traže i karnet podnijeti carinskim organima radi unošenja neophodnih podataka.                                                                                                    |
| 5. Ako u izuzetnim slučajevima roba ostane u inostranstvu, potpisnik se obavezuje da će:                                                                                                    |
| - robu neodložno uvozno ocariniti u najbližoj carinarnici koja će o tome unijeti podatke u karnet,                                                                                                    |
| - u potpunosti poštovati carinske i administrativne propise posjećenih zemalja,                                                                                                    |
| - preduzeti sve potrebne korake kako bi se obezbjedilo da se procedure privremenog izvoza i uvoza po ATA karnetu propisno okončaju kod nadležnih carinskih organa.                                                                                                    |
| 6. Upotreba karneta dopuštena je samo vlasniku ("holder", "nosiocu") ili ovlaštenom licu. Potpisnik u potpunosti garantuje za svaku osobu navedenu u karnetu kao ovlašteno lice (zastupnik). Za osobe koje nisu navedene na koricama karneta kao zastupnici potrebno je ovlaštenoj evlaštenig vlasnika (u formi pisma ovlaštenja) i to za svaku ovlaštenu osobu posebno. Potpisnik je odgovoran za sve radnje i propuste svog ovlaštenog lica kao da su njegove radnje ili propusti. 7. Nakon izdavanja i ovjere karneta izmiene i dopune može izvršiti samo izdavalac (VTK BiH).                                                                                                    |
| ✔ Pročitao/la sam izjavu                                                                                                    |
| Ne prihvatam uslove Prihavatam uslove                                                                                                    |
|                                                                                                    |
|                                                                                                    |
|                                                                                                    |
|                                                                                                    |
| 8. Potpisnik se obavezuje da će u potpunosti nadoknaditi sve troškove (carine i druge uvozne dažbine i poreze, carinske kazne, regulacione takse i ostale troškove koji se odnose na karnet), a koje bi osiguravajuće društvo "Euroherc<br>osiguranje d.d." moralo podmitriti za predmetni karnet u garantnom lancu za poslovanje sa ATA karnetima.                                                                                                    |
| 9. Potpisnik prihvata odgovornost nadoknade bilo kog iznosa koji plati osiguravač (Euroherc osiguranje d.d.).                                                                                                    |
| 10. Plaćanje traženih iznosa "Euroherc osiguranju d.d." ne može se uskratiti sa obrazloženjem da zahtjev carinskih vlasti nije osnovan.                                                                                                    |
| 11. Potpisnik odustaje od prava na bilo kakvu nadoknadu usljed nenamjerne greške pri izdavanju ATA karneta ili nepotpunih informacija pruženih usmenim putem od strane zaposlenih VTK BiH.                                                                                                    |
| 12. VTK BiH ne garantuje za prihvatanje ATA karneta od strane pograničnih ili carinskih organa.                                                                                                    |
| 13. Za slučaj spora koji bi mogao nastati između "Euroherc osiguranja d.d." i potpisnika ove izjave, potpisnik prihvata nadležnost suda u Sarajevu.                                                                                                    |
| 14. Potpisnik ovim izjavljuje da su svi njegovi navodi u zahtjevu za izdavanje karneta tačni. U protivnom snosi sve pravne i krivične posljedice.                                                                                                    |
| II SAGLASNOST ZA OBRADU LIČNIH PODATAKA                                                                                                    |
| Kao nosilac ličnih podataka, nosilac ATA karneta izjavljuje da je saglasan/a da se u svrhu izdavanja ATA karneta mogu obrađivati njegovi lični podaci, koji ga identifikuju ili iz kojih se može utvrditi identitet nosioca ATA karneta. Obrada ličnih podataka obuhvata pravo udruženja izdavanca i garanta za ATA karnetu BiH na prikupljanje, spremanje, snimanje, organizovanje, uvid i prenos ličnih podataka u svrhu obavljanja redovnih poslova udruženja izdavanca i garanta i izdavanja ATA karneta. Na karneta ka obuhvata pravo udruženja izdavanca i garanta i prikupljanje, spremanje, snimanje, organizovanje, uvid i prenos ličnih podataka u svrhu obavljanja redovnih poslova udruženja izdavanca ta ja prata i zizdavanja ATA karneta, koji na osnovu Ugovora o poslovno-tehničkoj saradnji ima pravo da zahtjeva dostavljanje podataka. Navedenu saglasnost daje za vremenski period u kome traje postupak obrade zahtjeva i izdavanja ATA karneta. Nosilac ATA karneta potvrđuje da je upoznat sa sljedećim informacijama vezanim uz prikupljanje ličnih podataka navedenih u zahtjevu za izdavanje ATA karneta i ostalim dokumentima potrebnim za izdavanje ATA karneta, u skladu sa odredbama Zakno o zaštiti ličnih podataka: |
| 1. Da su udruženje izdavalac i garant za ATA karnet, osiguravač i druga lica kojima se podaci dostavljalju u skladu sa ovom saglasnošću, kontrolori zbirke ličnih podataka;                                                                                                    |
| ✔ Pročitao/la sam izjavu                                                                                                    |
| Ne prihvatam uslove Prihavatam uslove                                                                                                    |
|                                                                                                    |
|                                                                                                    |
|                                                                                                    |
|                                                                                                    |
|                                                                                                    |
| 2. Da kontrolori iz tacke 1., obraduju licne podatke na dobrovoljnoj osnovi, temeljem ove saglasnosti u svrhu obrade ovog zahtjeva;                                                                                                    |
| 3. Da nosiraci A la karreta ima pravo na pristup podacima ovog zantjeva, kao i pravo na ispravku podataka koji se na njega odnose; 4. Da ličej podoci poće biti upotrebljeni u bile koje druge ovde od potreba izdovanja ATA karreta i reguljjenja odnose;                                                                                                    |
| <ul> <li>5. Da ima pravo u svako doba odustati od saglasnosti za prikupljanje i obradu ličnih podataka koji se prikupljaju na dobrovoljnoj osnovi i zatražiti prestanak daljnje obrade i korištenja podataka u naprijed navedene svrhe, osim ukoliko se vodi sudski postupak za refundiranje uplaćenih carinskih obaveza.</li> </ul>                                                                                                    |
| V Pročitao/la sam izjavu                                                                                                    |
| Na nrihustam uelava - Drihaustam uelava                                                                                                    |
| re prinvatali usiove Prinavatali usiove                                                                                                    |
|                                                                                                    |
|                                                                                                    |
| Slika 14                                                                                                    |

U gornjem desnom uglu otvorenog prozora će se pojaviti potvrda uspješnog slanja zahtjeva u vidu poruke: "Uspješno ste poslali zahtjev za ATA karnet na daljnju obradu".

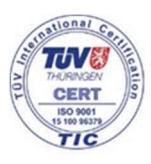

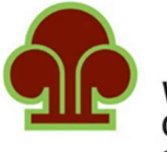

VANJSKOTRGOVINSKA KOMORA BOSNE I HERCEGOVINE СПОЉНОТРГОВИНСКА КОМОРА БОСНЕ И ХЕРЦЕГОВИНЕ

SEKTOR ZA JAVNA DOKUMENTA

#### **DODATNI LISTOVI**

Klikom na ikonicu **"Dodatni listovi"** na početnoj stranici otvara se obrazac za podnošenje zahtjeva za dodatnim listovima. Za svako dodatno putovanje potrebno je navesti (slika 15):

1. Serijski broj ATA karneta za koji Vam trebaju dodatni listovi.

- U lijevom polju ("Serijski broj ATA karneta") će biti ponuđeni brojevi već izdatih ATA karneta, za koje su zahtjevi podneseni putem aplikacije.
- U desno polje ("Upišite broj ATA karneta") možete upisati broj ATA karneta, ukoliko se isti ne nalazi na listi u lijevom polju. Potrebno je da kliknete na "Serijski broj nije u listi" kako bi omogućili upis broja ATA karneta u desno polje.
- 2. Zemlju uvoza Mjesto odredišta. Upisati krajnje mjesto odredišta (npr. Makedonija)
- 3. **Zemlje tranzita** Zemlje kroz koje se prolazi. (npr. Bosna i Hercegovina Srbija Makedonija Srbija Bosna i Hercegovina, onda je zemlja tranzita Srbija).
- 4. **Napomena** Ukoliko postoje informacije koje su specifične za to putovanje potrebno ih je upisati u ovo polje.

| Unos zahtjeva za dodatnim listovima                                                        |                          |              |                    |  |  |
|--------------------------------------------------------------------------------------------|--------------------------|--------------|--------------------|--|--|
| -nema broja                                                                                |                          |              |                    |  |  |
| Serijski broj nije u listi                                                                 | Upišite broj ATA karneta | Žuti talon   | Set žutih kupona   |  |  |
| Zemlja uvoza                                                                               |                          | Bijeli talon | Set bijelih kupona |  |  |
| Zemlja tranzita                                                                            |                          | Plavi talon  | Set plavih kupona  |  |  |
| Napomena                                                                                   |                          | () Uputstvo  |                    |  |  |
| Ukoliko želite da popunite Zahtjev za više putovanja sa različitom robnom lis<br>putovanje | //                       |              |                    |  |  |
|                                                                                            |                          |              | KREIRAJ            |  |  |

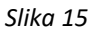

Sa desne strane prozora se nalaze polja u koja je potrebno upisati koliko je dodatnih listova potrebno nosiocu ATA karneta:

Žuti talon je isključivo za upotrebu domaće carine (carinsku ovjeru izvoza iz BiH i ponovnog uvoza u BiH) i 1 talon je predviđen za 4 putovanja. Ovaj talon obavezno ostaje u karnetu tj. ne odvaja se od njega.

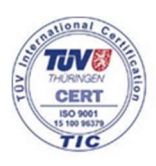

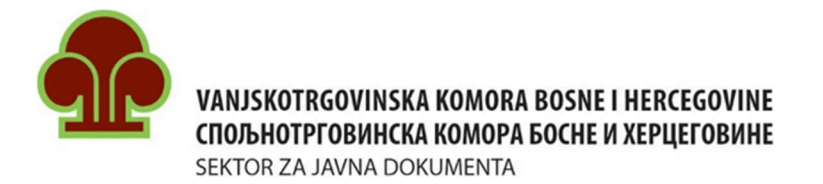

Bijeli talon je isključivo za upotrebu strane carine (carinsku ovjeru uvoza i ponovnog izvoza u i iz zemlje privremenog uvoza) i 1 talon je predviđen za 4 putovanja. Ovaj talon obavezno ostaje u karnetu tj. ne odvaja se od njega.

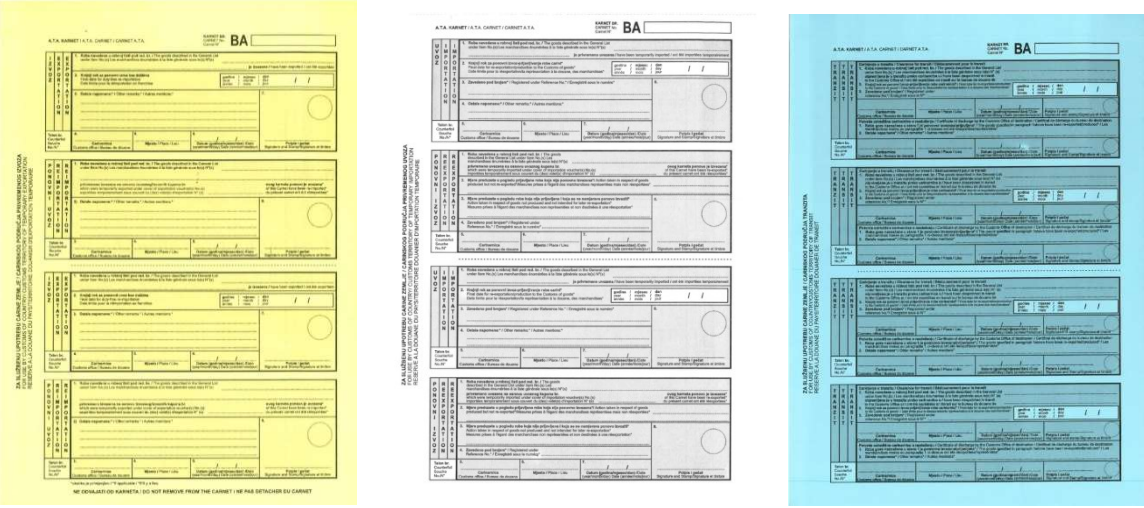

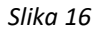

- Plavi talon je za carinsku ovjeru ulaza i izlaza iz zemlje tranzita i 1 talon je predviđen za 8 tranzita (provoza kroz neke zemlje). Ovaj talon obavezno ostaje u karnetu tj. ne odvaja se od njega.
- Set žutih kupona Žuti kupon (kupon za izvoz i kupon za ponovni uvoz) je perforiran i njega prilikom ovjere zadržava carinik na izlazu karneta iz Bosne i Hercegovine i prilikom njegovog povratka u Bosnu i Hercegovinu. <u>Ukoliko u rubriku "Set žutih kupona" upišete broj 1, podrazumijeva se da naručujete 1 set (1 kupon za izvoz i 1 kupon za ponovni uvoz).</u>
- "Set bijelih kupona" Bijeli kupon (kupon za uvoz i kupon za ponovni izvoz) je perforiran i njega prilikom ovjere zadržava carinik na ulazu, odnosno izlazu iz zemlje privremenog uvoza. <u>Ukoliko u rubriku "Set bijelih kupona" upišete broj 1, podrazumijeva se da</u> <u>naručujete 1 set (1 kupon za uvoz i 1 kupon za ponovni izvoz).</u>
- Plavi kupon (kupon za tranzit) je perforiran i njega prilikom ovjere zadržava carinik na ulazu i izlazu karneta iz zemlje tranzita. <u>Ukoliko u ovu rubriku upišete broj 1, podrazumijeva se da naručujete 1 set (2 kupona za tranzit).</u> Napominjemo da su za jedno putovanje sa tranzitom kroz jednu zemlju potrebna **4 plava kupona**, jer se nakon izvoza robe iz BiH ovjerava ulazak u zemlju tranzita, a zatim i izlazak iz nje prije ulaska u zemlju privremenog uvoza. Nakon što se svrha privremenog uvoza robe ispuni i roba se ponovo izveze iz zemlje privremenog uvoza, ovjerava se ulazak u zemlju tranzita, te se na kraju ovjerava i izlazak iz zemlje tranzita, prije ponovnog uvoza robe u BiH.

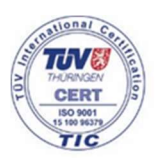

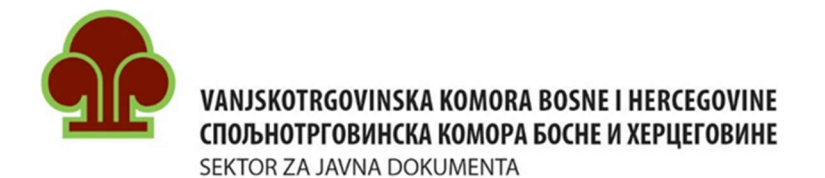

| Â                            | A KORACIALMER/INCOMENT/CARNET/CARNETATA                                                                                                    | <ol> <li>an automoustration utilizana attanta<br/>Interiore attainante interiore attaina</li> </ol>                                                                                                    |                                                                                                    |
|------------------------------|----------------------------------------------------------------------------------------------------|----------------------------------------------------------------------------------------------------|----------------------------------------------------------------------------------------------------|
| TU CAMETATA                  | M M<br>P P                                                                                                    |                                                                                                    | Marker and Marker and Andrew and Andrew                                                                                                    |
| A SUBMITIATA COMM            |                                                                                                    |                                                                                                    | BA                                                                                                    |
| INTA COMMETTI INTE INTE      |                                                                                                    |                                                                                                    | Name tang                                                                                                    |
| A 1A MARMETIC                | N N I Construction Acade (All March 1996) (In Construction)                                                                                                    | ic what with the manufacture                                                                                                    |                                                                                                    |
|                              | SAMPOING MEDING OF TEACHING IN TEACHING INTING IN TEACHING IN TEACHING INTEACHING INTEACHING                                                                                             | parties spore to address and address and a subjection and address address addr |                                                                                                    |
|                              | The state of the state of the s                                                                                        | A SAMAGANE MELANDA (ANDA) (ALAMARCE DE AMORTONICA)                                                                                                    | Prime and prior descent and prior                                                                                                    |
|                              | PRIMI & AMERICAL Inc. only only of table, MI/<br>MICROBER (2010) & America, Ant. Appl., 40 /<br>MICROBER (2010) & America, Ant. Appl., 40 /<br>MICROBER (2010) & America, Ant. Appl., 40 /<br>MICROBER (2010) & AMERICAL INC.                                                                                                    | 4 Antes serveixes y and Athened's primeters average. The parts advertis a data<br>period determine here been despected, imported in a neutral black lenger here is a<br>debalance another of the regulater lengerstation.                                                                                                    |                                                                                                    |
| 000 - martin                 |                                                                                                    | 1 Applied as preserving the factor is and the interving the transportation<br>products of the serving the factor of the product of the service of the service of the servic |                                                                                                    |
| · manual · manual · manual · | <ol> <li>Bittabelar &amp; Rendering with<br/>Stational and Station Bittabelar</li> </ol>                                                                                                    |                                                                                                    | Street Street Stre                                                                                                    |
|                              | A project address for                                                                                                    | at denotes pathogen' (Septem one shows by ' (Seque us $\mathbb{R}^n$                                                                                                    | and a state of the state of the |
| · manual · manual ·          | in manys, mean admit                                                                                                    | # Bell represent (the scale) (hite school)                                                                                                    | Designed and the second second                                                                                                    |
|                              | existing energy rules represents a test are provider i packness or<br>restring ball pack and ball har i dealers that are interpreted interpreted in<br>considerate with the conditions that due is the base and any advanced of<br>the construction ball theory of importantics. He provide the con-<br>tent of construct of discribiol in the Chevan and and the content balls of<br>the construct of discribiol in the Chevan and and the content balls of a                                                                                                    |                                                                                                    | No. of Concession, Name                                                                                                    |
|                              | mission importer despendencient, ders iss sunditione person gib im<br>his discherten dis zugehöhnten die sonnen disseptiment aus<br>manthenisten descellente ällte fahrent ausens al replace kille ter<br>gefahren eine kejt N° (8)                                                                                                    |                                                                                                    |                                                                                                    |
|                              |                                                                                                    | $\cap$                                                                                                    |                                                                                                    |
|                              | N) Namelyzer das a constante cella namelyzera es electroles e l<br>declas francés de procesar a constante foi que a constante por los<br>constantes este declador o fois adiabate a                                                                                                    | $\cup$                                                                                                    |                                                                                                    |
|                              | (c) observatives so its in publications and the second parameters of the second parameters of the second parameters of the second parameters of the second parameters of the second parameters and parameters and par                                                                                           | 1 Angle and a                                                                                                    |                                                                                                    |
|                              | eta charte fair l'acteur c'Han e regularez fair adace à animacia<br>est declara, arc equipitera el Personie d'utario estima d'<br>reportera l'energige à deserr en les d'algobranza e l'angarte<br>en mathemètes aleméte adace des a la seconda de la degarte<br>en mathemètes aleméte adace d'an a la seconda de la degarte<br>personne ave deserre aleméte a deserve.                                                                                                    | Team Devertigent-services/devices/and/and/ansister/ansister/ansi                                                                                                    |                                                                                                    |
|                              | Brazilio Cogenation<br>El parte diper administrativamente original partecidas "conten-<br>tiva the electropical parts into and contents" and the excesses of<br>contents in the interface particular or a content or of<br>contents on the interface particular or a content or of<br>contents on the interface particular or a content or of<br>contents on the interface particular or a content or of<br>contents on the interface particular or a content or of<br>contents on the interface particular or a content or<br>content on the interface particular or a content or<br>content of content or content or a content or of<br>content of content or content or content or<br>content of content or content or content or<br>content or content or content or content or<br>content or content or content or content or<br>content or content or content or content or content or<br>content or content or content or content or<br>content or content or content or content or<br>content or content or content or content or<br>content or content or content or content or<br>content or content or content or content or<br>content or content or content or content or<br>content or content or content or content or<br>content or content or content or content or<br>content or content or content or content or<br>content or content or content or content or<br>content or content or content or content or<br>content or content or content or content or content or<br>content or content or content or content or content or<br>content or content or content or content or content or content or<br>content or content or conten | 14<br>14<br>15<br>15                                                                                                    |                                                                                                    |
|                              | Mathe & pringer (in a strate of the state                                                                                                    | nan<br>Byann XX                                                                                                    |                                                                                                    |
| · man                        |                                                                                                    |                                                                                                    |                                                                                                    |
|                              |                                                                                                    |                                                                                                    |                                                                                                    |
|                              |                                                                                                    |                                                                                                    |                                                                                                    |
|                              |                                                                                                    |                                                                                                    |                                                                                                    |

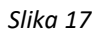

Ispod polja za upis broja listova nalazi se dugme **"Uputstvo"**. Klikom na njega otvara se dokument Uputstvo za podnošenje zahtjeva za izdavanje dodatnih listova.

#### PREGLED UNESENIH ZAHTJEVA

Klikom na polje **"Pregled unesenih zahtjeva"** na početnoj stranici prikazuje se tabela sa svim do sada podnesenim zahtjevima za izdavanje ATA karneta (slika 18).

U predzadnjoj koloni se nalaze informacije o statusu zahtjeva za izdavanje ATA karneta, odnosno samog ATA karneta. Status može biti:

- "Nepotvrđen" Zahtjev je na čekanju i izdavalac ga nije još uvijek obradio. Ukoliko podnosilac zahtjeva želi izbrisati svoj zahtjev, može to učiniti sve dok se status zahtjeva ne promijeni, klikom na ikonicu za brisanje, koja se nalazi u desnom dijelu tabele u koloni "Akcije".
- "Potvrđen" Zahtjev je u obradi i korisnik može očekivati prijem predračuna na e-mail adresu koju je naveo u aplikaciji.
- "Izdat" Nakon što je izdavalac obradio zahtjev i izdao ATA karnet, status u tabeli se mijenja u "Izdat". (Očekuje se brz prelazak nekih zemalja članica ATA sistema na digitalne ATA

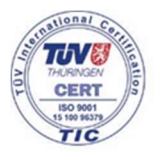

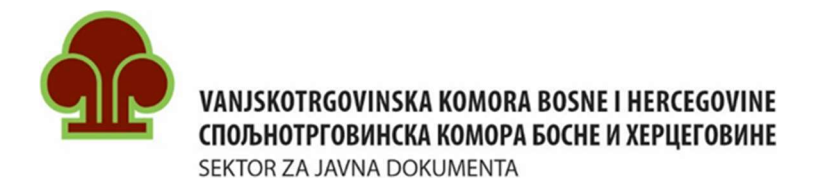

karnete, pa tako i početak izdavanja digitalnih ATA karneta i u BiH. Kada se budu koristili digitalni ATA karneti, nakon promjene statusa u "Izdat", na e-mail adresu koju ste unijeli prilikom registracije će stići e-mail sa podacima koji se koriste za aktiviranje elektronskog (digitalnog) ATA karneta.)

- **"Otkazan"** ATA karnet je otkazan. (ATA karnet se može otkazati prije nego što ga otvore carinski organi Bosne i Hercegovine);
- "Aktivan" Kada carinski organi BiH otvore ATA karnet, njegov status se mijenje u "Aktivan".
- "Blokiran" Aktivni ATA karnet je blokiran i ne može se više koristiti .(ATA karnet se može blokirati zbog neadekvatne upotrebe ATA karneta, konflikta sa carinskim organima ili izdavaocem i sl.);
- "Istekao" ATA karnetu je istekao rok važenja i potrebno ga je vratiti izdavaocu (razdužiti);
- "Razdužen" ATA karnet je vraćen izdavaocu nakon isteka roka njegovog važenja;

| Pregled unesenih zahtjeva |                 |               |                      |                 | KREIRAJ NOVI |
|---------------------------|-----------------|---------------|----------------------|-----------------|--------------|
| Rbr                       | Datum kreiranja | Serijski broj | Svrha izdavanja      | Iznos Status    | Akcije       |
| 1                         | 22.06.2023      | 230049        | Sajmovi i izložbe    | 75.00 Potvrđen  | ÷.           |
| 2                         | 22.06.2023      | 230048        | Sajmovi i izložbe    | 400.00 Aktivan  | Î            |
| 3                         | 21.06.2023      | 230047        | Uzorci               | 4,056.76 Izdat  | ÷.           |
| 4                         | 15.06.2023      | 230045        | Prezentacija         | 25.00 Razdužen  | Î            |
| 5                         | 15.06.2023      | 230044        | Uzorci               | 300.00 Aktivan  |              |
| 6                         | 14.06.2023      | 230043        | Ostalo               | 200.00 Aktivan  | Î            |
| 7                         | 14.06.2023      | 230042        | Ostalo               | 300.00 Aktivan  | 1            |
| 8                         | 14.06.2023      | 230041        | Profesionalna oprema | 250.00 Razdužen | Î            |
| 9                         | 14.06.2023      | 230040        | Sajmovi i izložbe    | 410.00 Aktivan  | Î            |
| 10                        | 12.06.2023      | 230037        | Sajmovi i izložbe    | 550.00 Blokiran | 1            |

Slika 18

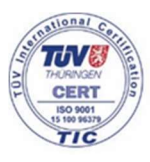

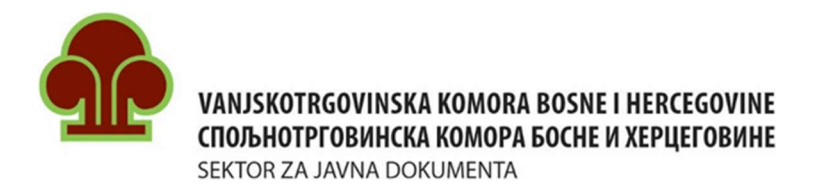

#### ZAMJENSKI ATA KARNET

Nosiocu ATA karneta VTK/STK BiH može izdati zamjenski ATA karnet u slučaju kada:

- rok važenja karneta ATA uskoro ističe (kao i rok za ponovni izvoz robe), a svrha privremenog izvoza nije postignuta i roba se nalazi na carinskom području zemlje privremenog uvoza (REPLACEMENT FOR ATA karnet).
- je originalni ATA karnet uništen, izgubljen ili ukraden, a roba se nalazi na carinskom području neke druge zemlje (**REPLACEMENT** ATA karnet).

| REPLACEMENT     | REPLACEMENT F | OR |  |
|-----------------|---------------|----|--|
| ATA karneti *   |               |    |  |
| Zemlja uvoza    |               |    |  |
| Zemlja tranzita |               |    |  |
| Broj putovanja  |               |    |  |

Slika 19

Kod podnošenja zahtjeva za izdavanje zamjenskog ATA karneta (slika 19) potrebno je prvo izabrati vrstu zamjenskog ATA karneta klikom na checkbox ispred **"REPLACEMENT"** ili **"REPLACEMENT FOR",** te nakon toga popuniti ostala polja.

U polju **"ATA karneti"** izabrati broj originalnog ATA karneta, na osnovu koga se traži izdavanje zamjenskog ATA karneta. Zatim je potrebno navesti zemlju privremenog uvoza robe, zemlju tranzita (ukoliko se vrši provoz robe kroz treće zemlje), navesti broj putovanja za koje će se korsitit zamjenski ATA karnet, te na kraju kliknuti na **"Pošalji zahtjev".** 

Napomena: Nosioci ATA karneta se trebaju <u>javiti ATA odjeljenju VTK BiH za izdavanje zamjenskog</u> <u>ATA karneta prije isteka roka važenja starog (originalnog) ATA karneta.</u>

> Takođe, sa originalnim i zamjenskim ATA karnetom <u>nosioci se trebaju javiti carinskim</u> <u>ispostavama zemalja privremenog izvoza i privremenog uvoza prije isteka roka</u> <u>važenja originalnog ATA karneta</u>, radi produženja roka ponovnog izvoza/uvoza i razduženja originalnog ATA karneta.

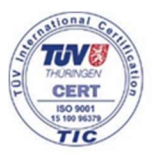

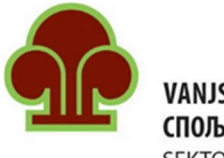

SEKTOR ZA JAVNA DOKUMENTA

#### MENI SA LIJEVE STRANE

Sa lijeve strane se nalazi meni sa pet stavki:

- Početna Omogućava vraćanje na početnu stranicu;
- Zahtjevi Daje pregled svih prethodno unesenih zahtjeva za izdavanje ATA karneta (isto kao i opcija "Pregled unesenih zahtjeva" na početnoj stranici);
- Dodatni listovi Daje pregled podnijetih zahtjeva za izdavanje dodatnih listova ATA karneta;
- Cjenovnik Pruža informacije o cijenama ATA karneta i
- **Uputstvo** Uputstvo za podnošenje zahtjeva za izdavanje ATA karneta (ovaj dokument).

| Početna             | Podaci o korisniku                                           | Novi ATA karnet                                            | Dodatni listovi                                                    | Pregled unesenih zahtijeva                                                     | Zamjenski ATA karnet                                                 |
|---------------------|--------------------------------------------------------------|------------------------------------------------------------|--------------------------------------------------------------------|--------------------------------------------------------------------------------|----------------------------------------------------------------------|
| 🗏 Zahtjevi          |                                                              |                                                            |                                                                    |                                                                                |                                                                      |
| 🖹 🛛 Dodatni listovi | Ova opcija omogućava pregled i ažuriranje Vaših<br>podataka. | Ova opoija omogućava unos novog zahtjeva za ATA<br>karnet. | Ova opcija omogućava unos novog zahtjeva za<br>dodatnim listovima. | Ova opcija prikazuje listu svih prethodno unesenih<br>zahtijeva za ATA karnet. | Ova opcija omogućava podnošenje zahtjeva za<br>zamjenski ATA karnet. |
| Cjenovnik           | PREGLED                                                      | KREIRAJ                                                    | KREIRAJ                                                            | PREGLED                                                                        | KREIRAJ                                                              |
| 🗐 Uputstvo          |                                                              |                                                            |                                                                    |                                                                                |                                                                      |

Slika 20

### UKOLIKO IMATE DODATNIH PITANJA MOŽETE NAS KONTAKTIRATI NA:

| Kontakt osoba     | Grad       | Telefon     | E-mail                    |
|-------------------|------------|-------------|---------------------------|
| JASMINA HADŽALIĆ  | SARAJEVO   | 033/566-171 | ata@komorabih.ba          |
| DARKO BOŠNJAK     | MOSTAR     | 036/333-651 | atamo@komorabih.ba        |
| SINIŠA SARIĆ      | BANJA LUKA | 051/227-681 | atabanjaluka@komorabih.ba |
| ZORAN MILINČIĆ    | BANJA LUKA | 051/493-135 | atabl@komorabih.ba        |
| SUADA REKIĆ       | TUZLA      | 035/369-556 | atatz@komorabih.ba        |
| SADIJA POZDEROVIĆ | BRČKO      | 049/216-116 | atabrcko@komorabih.ba     |

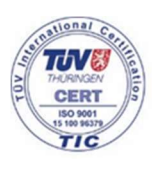